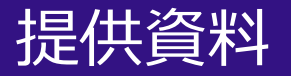

## Zoomの共同ホストの設定方法

#### 関西大学 教育開発支援センター

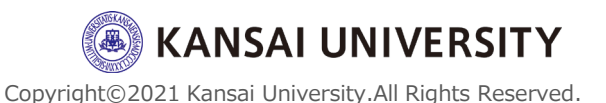

#### 共同ホストとは?

#### ●"共同ホスト"を設定すると、共同ホストは ミーティング内でホストと同じ権限を共有 できます。

●共同ホストができることの代表的な項目として、
✓ 参加者のミュートのコントロール
✓ レコーディング(録画・録音)操作
✓ ブレークアウトルームの作成などがあります。

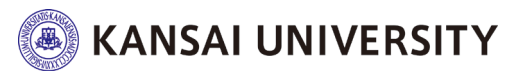

共同ホストの使い方

### 共同ホストの有効化 (事前に行う)

1. ブラウザで<u>Zoomウェブポータル</u>にサインイン ※パソコン版・スマートフォン版ともにアプリ では変更できません。

 設定> ミーテイング> ミーティングにて(基本)> [共同ホスト] にて、ステータストグル をクリックして有効にします。確認ダイアログ が表示されたら、[オンにする] を選択して変更 を確認します。

※初期設定によって "毎劫"になっている可能性がございます。

#### 共同ホスト

ホストは共同ホストを加えることができます。共同ホストは、ホストと同じようにミーティング中のコントロールを行うことができます。

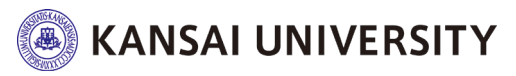

設定をONに変更

共同ホストの使い方

#### <u> 共同ホスト設定(ミーティング開始後)</u>

ユーザーを共同ホストにするには2つの方法があり ます。

#### a. ビデオにカーソルを合わせて行う

a-1.共同ホストにする人のビデオにカーソルを合わせて、 [...] をクリックして、[共同ホストを作成] を選択します。

| ミュートの解除を求める                                                   |  |
|---------------------------------------------------------------|--|
| ビデオの開始を依頼                                                     |  |
| Fryk                                                          |  |
| 最初の画面にピン留め                                                    |  |
| 2つ目の画面にピン留め                                                   |  |
| ビデオを利用していない参加者を隠す                                             |  |
| ホストにする                                                        |  |
|                                                               |  |
| 共同ホストを作成                                                      |  |
| 共同ホストを作成                                                      |  |
| 共同ホストを作成<br>名前の支支<br>複数の動画の固定を許可する                            |  |
| 共同ホストを作成<br>名前の支支<br>複数の動画の固定を許可する<br>待機室に戻す                  |  |
| 共同ホストを作成<br>名前の変支<br>複数の動画の固定を許可する<br>待機室に戻す<br>削除            |  |
| 共同ホストを作成     名前の支支     複数の動画の固定を許可する     待機室に戻す     削除     報告 |  |

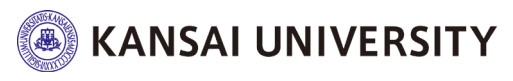

共同ホストの使い方

# a-2. 「〇〇をこのミーティングの共同ホストにしますか?」というポップアップが表示されますので、 [はい] をクリックする。 Io 2000 xl

| Zoom                           | × |
|--------------------------------|---|
| 関大太郎 をこのミーティングの共同ホストにしま<br>すか? |   |
| はいしえ                           |   |

a-3.共同ホストに設定した人の名前の右側に[共同ホスト] と表示されていることを確認する。

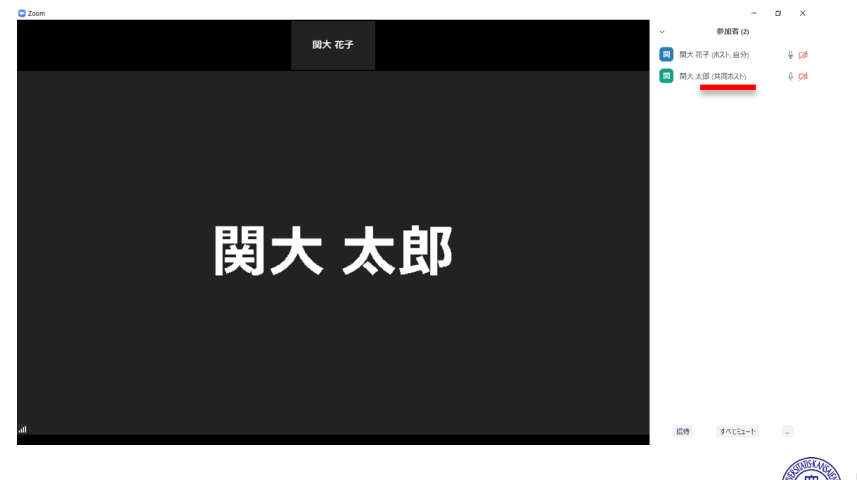

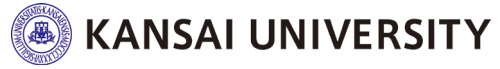

共同ホストの使い方

#### b. 参加者ウィンドウで別の参加者を共同ホストと する

b-1.Zoomウィンドウ下部にあるメニューバーの [参加者 の管理] をクリックします。

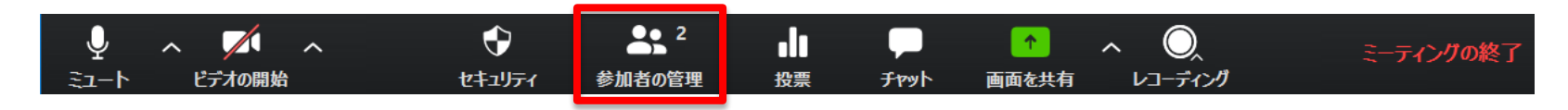

#### b-2.共同ホストにする人の名前にカーソルを合わせて、 [詳細] をクリックし、[共同ホストを作成]をクリックする。

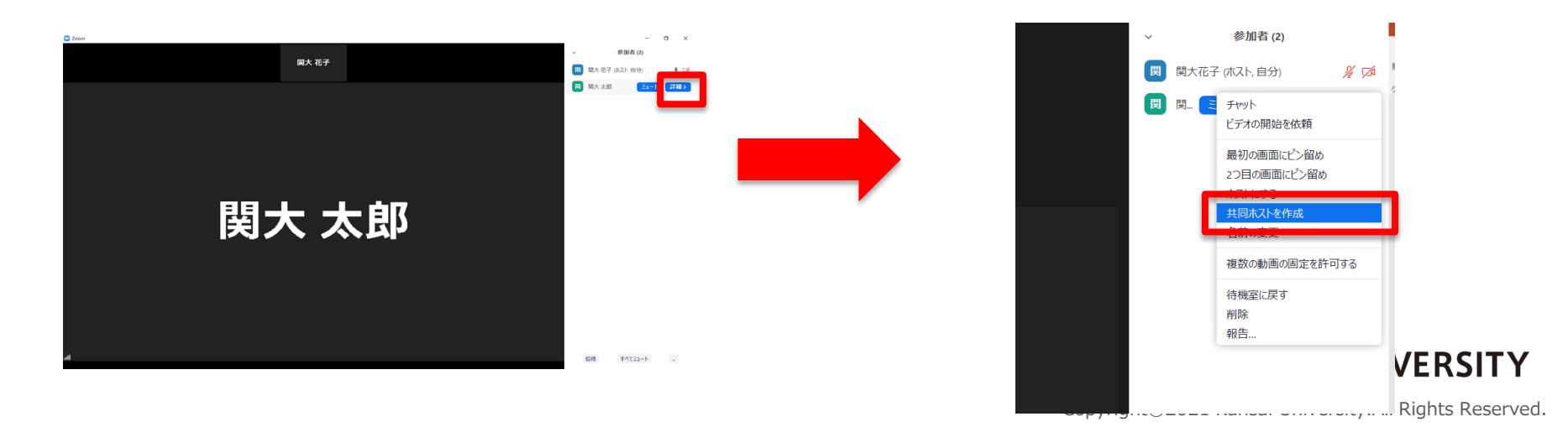

共同ホストの使い方

# b-3.「〇〇をこのミーティングの共同ホストにしますか?」というポップアップが表示されますので、**[はい]**をクリックする。

| 🖸 Zoom 🛛 🗙                     | ( |
|--------------------------------|---|
| 関大太郎 をこのミーティングの共同ホストにしま<br>すか? |   |
| はいしいえ                          |   |

b-4.共同ホストに設定した人の名前の右側に[共同ホスト] と表示されていることを確認する。

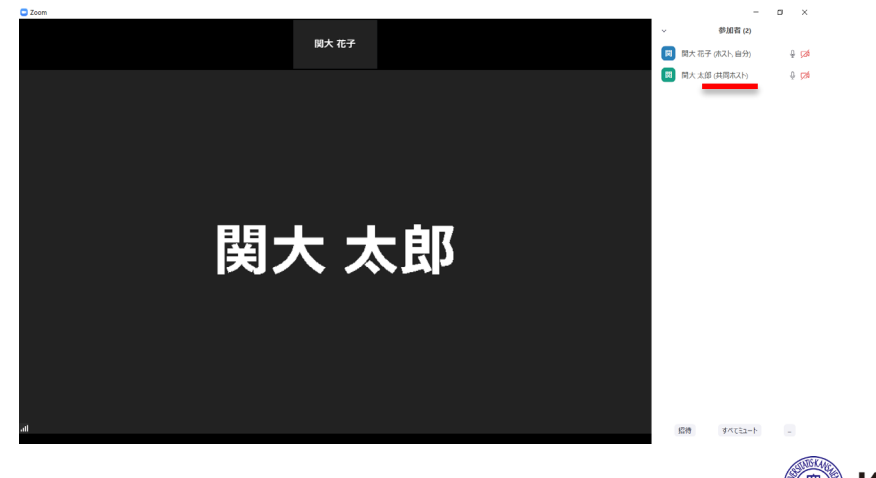

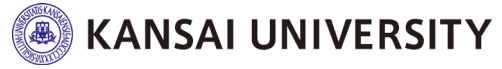

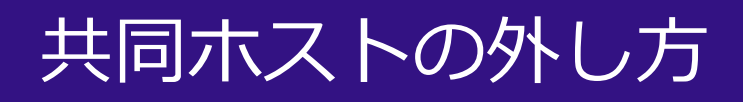

## <u>共同ホスト設定を解除する場合</u>

#### 共同ホストの名前にカーソルを合わせて、[詳細] をクリックし、[共同ホスト権限を削除]をクリッ

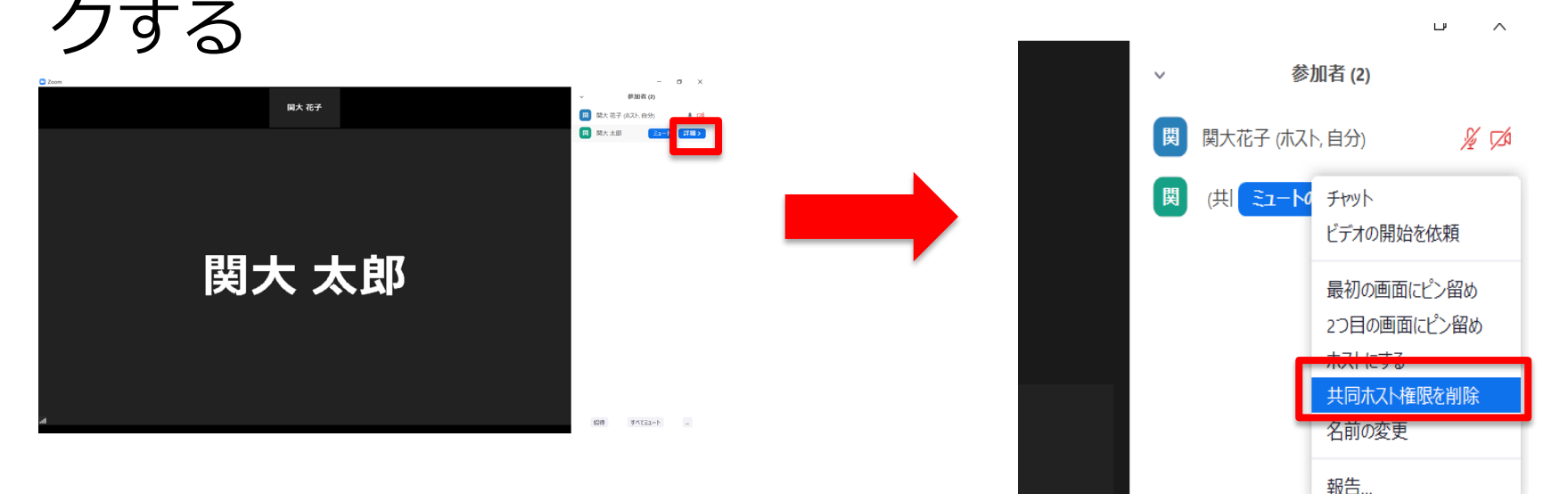

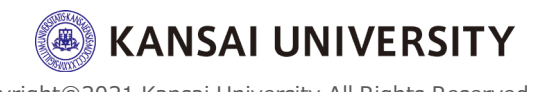

8